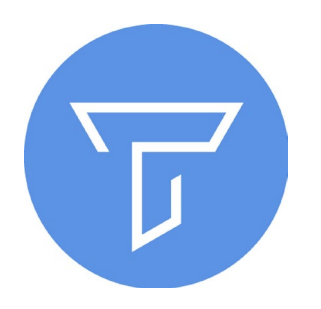

# Formation au logiciel Tropy

# Outil de gestion et d'analyse de photographies et archives

#### Transversalité Données et Protocole dans les Humanités Numériques Marion Albertelli 19.04.2024

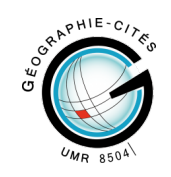

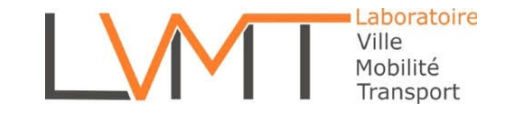

## Sommaire

- Démonstration d'un usage de Tropy

- Présentation de Tropy
- Créer un projet
- Importer des images, visualiser
- Manipuler ses objets
- Annoter
- Organiser : tags, listes, recherche
- Métadonnées : modèles, standards existants, créer un modèle
- Exporter en CSV
- Travailler collectivement sur un projet
- Quelques ressources

# Démonstration d'un usage de Tropy

Présentation de Tropy

Créer un projet

Importer des images, visualiser

Manipuler ses objets

Annoter

Organiser : tags, listes, recherche, exporter / importer

Métadonnées : modèles, standards existants, créer un modèle

Exporter en CSV

Travailler collectivement sur un projet

Quelques ressources

# Démonstration d'un usage de Tropy Présentation de Tropy

Créer un projet Importer des images, visualiser Manipuler ses objets Annoter Organiser : tags, listes, recherche, exporter / importer Métadonnées : modèles, standards existants, créer un modèle Exporter en CSV Travailler collectivement sur un projet Quelques ressources

# Présentation de Tropy

Outil créé par et pour la communauté des chercheurs et étudiants

Outil gratuit et à but non lucratif que l'on télécharge sur le site Tropy : <u>https://tropy.org/</u>

Permet de gérer des ressources iconographiques

- Classer les images (listes, tags)
- Décrire les images (métadonnées, prise de notes)
- Reporter le scan d'un manuscrit ou tapuscrit
- Importer et exporter des fichiers

Formats d'import

- JPG/JPEG/JPEG2000, PNG, SVG, TIFF, GIF, PDF, HEIC

Formats d'export

- J-SON, PDF, CSV, XML, ZIP

Démonstration d'un usage de Tropy Présentation de Tropy Créer un projet Importer des images, visualiser Manipuler ses objets Annoter Organiser : tags, listes, recherche, exporter / importer Métadonnées : modèles, standards existants, créer un modèle Exporter en CSV Travailler collectivement sur un projet Quelques ressources

# Créer un projet

2 types de projet :

- **Projet standard** : un fonctionnement en local (les images importées sont copiées dans un dossier du projet)
- Projet avancé : un fonctionnement en lien (les images ne sont pas copiées mais reliées à l'emplacement originel)

#### Quelques conseils :

- Un projet Tropy par projet de recherche car à l'intérieur du projet des classements sont possibles
- Si vous utilisez un projet sur la base de liens : attention à ne pas modifier l'emplacement de vos images.

#### NB

Créer un projet : Fichier > Nouveau > Projet Emplacement par défaut : PC > Documents

On peut ouvrir plusieurs projets en même temps. On ne peut pas faire glisser les objets d'un projet à l'autre.

# Paramètres de l'interface

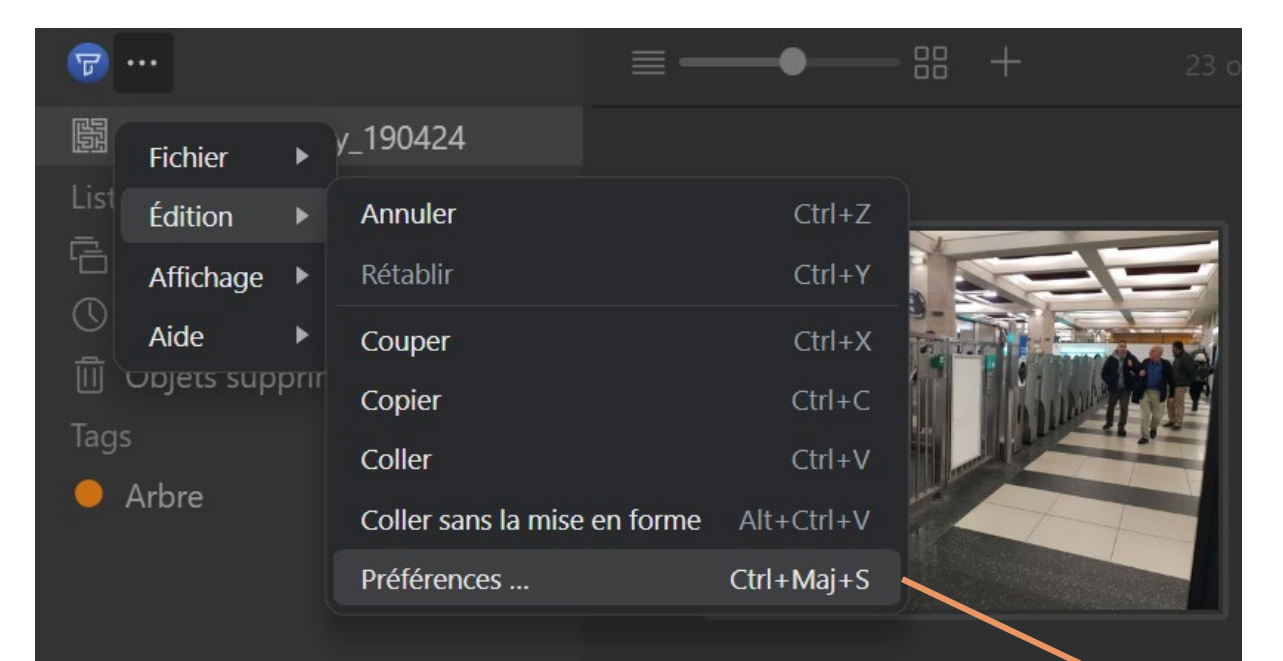

| Tropy Préférences   |                            |                                                                                                    |  |
|---------------------|----------------------------|----------------------------------------------------------------------------------------------------|--|
|                     |                            |                                                                                                    |  |
| Paramètres          | Modèles de saisie par      | Tropy Generic                                                                                                    |  |
| 闘 Projet            | défaut                     | 🛆 Tropy Photo                                                                                                    |  |
| 🗎 Modèles de saisie |                            | Tropy Selection                                                                                                    |  |
| 🗍 Schémas           |                            |                                                                                                    |  |
| 🗂 Plugins           | Durant l'import            | <ul> <li>Passer les photos en double</li> <li>Accepter les photos en double (duplication)</li> <li>Me demander à chaque photo en double</li> </ul> |  |
|                     |                            | Présupposer que les métadonnées des images<br>utilisent l'heure locale.                                                                            |  |
|                     | Utiliser le nom de fichier | Titre dc:title                                                                                                    |  |
|                     | comme                      | <u>∧</u> ° <b>Titre</b> dc:title                                                                                                    |  |
|                     |                            | Écraser les métadonnées de photo incorporée                                                                                                    |  |
|                     | Résolution en pixel (ppi)  | 72                                                                                                    |  |
|                     |                            |                                                                                                    |  |
|                     | Thème                      | Sombre                                                                                                    |  |
|                     | Taille de police           | Moyenne                                                                                                    |  |
|                     |                            | Use custom titlebar (requires restart)                                                                                                    |  |

NB

Pas besoin d'enregistrer une fois les paramètres modifiés : tout se fait automatiquement.

Démonstration d'un usage de Tropy Présentation de Tropy Créer un projet Importer des images, visualiser Manipuler ses objets Annoter Organiser : tags, listes, recherche, exporter / importer Métadonnées : modèles, standards existants, créer un modèle Exporter en CSV Travailler collectivement sur un projet Quelques ressources

#### Importer des images, visualiser

Deux possibilités :

- Glisser les images
- Importer depuis le menu déroulant

#### NB

Les images ne sont pas chargées dans le logiciel : elles sont justes visualisées. On ne peut donc pas les copier coller directement depuis le logiciel.

Quand on un importe un dossier, seules les images dans ce dossier sont importées, et non pas l'architecture du dossier.

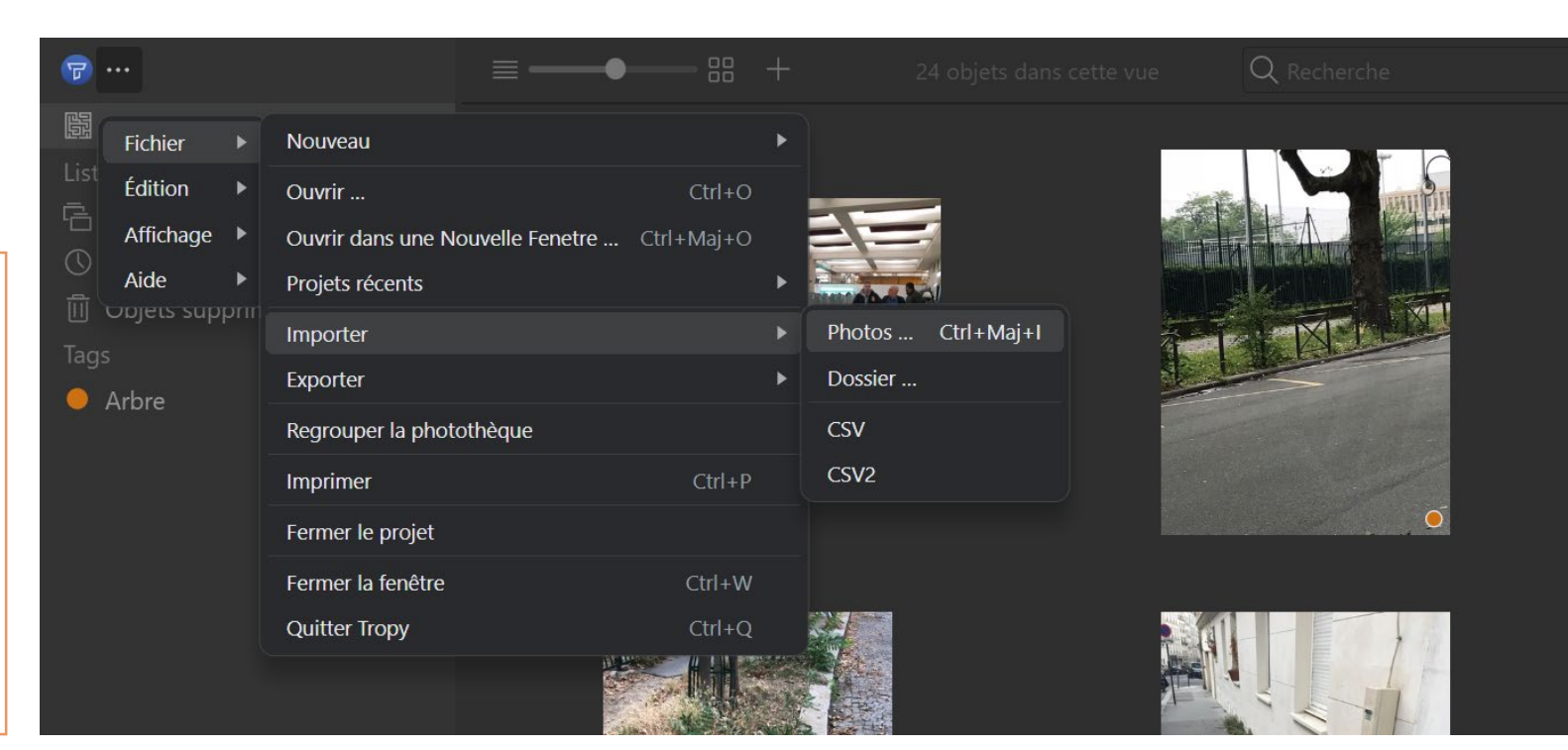

#### Importer des images, visualiser

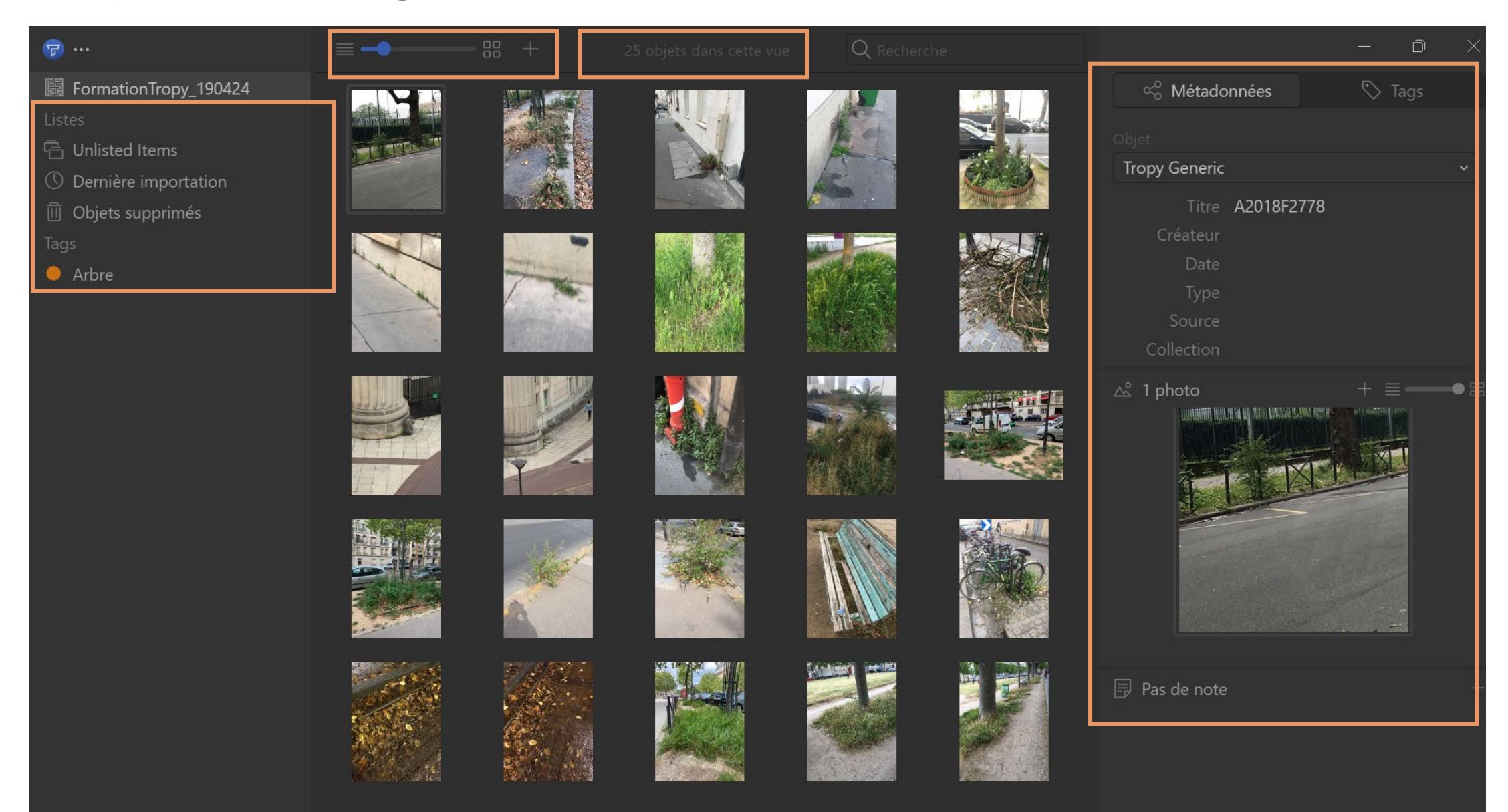

### Importer des images, visualiser

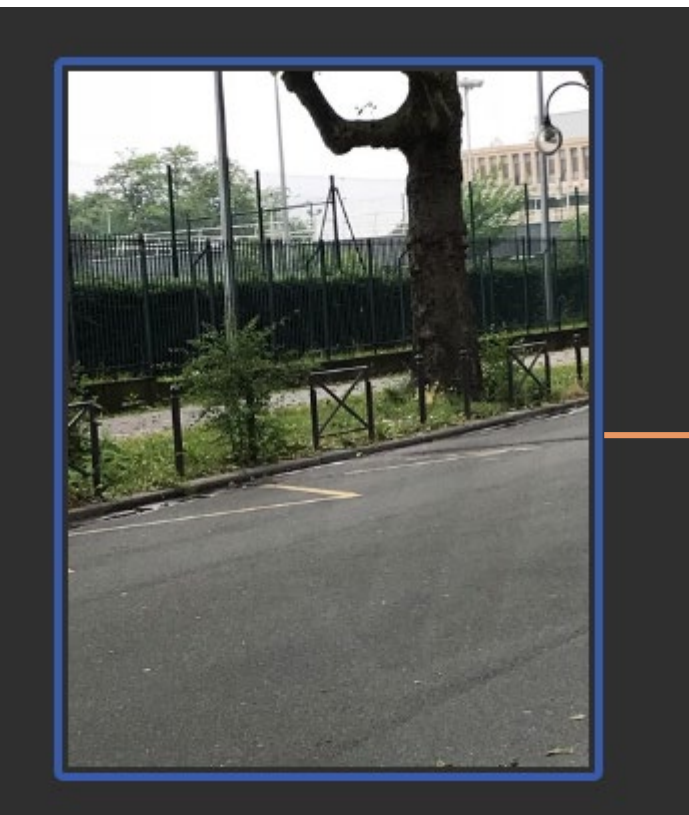

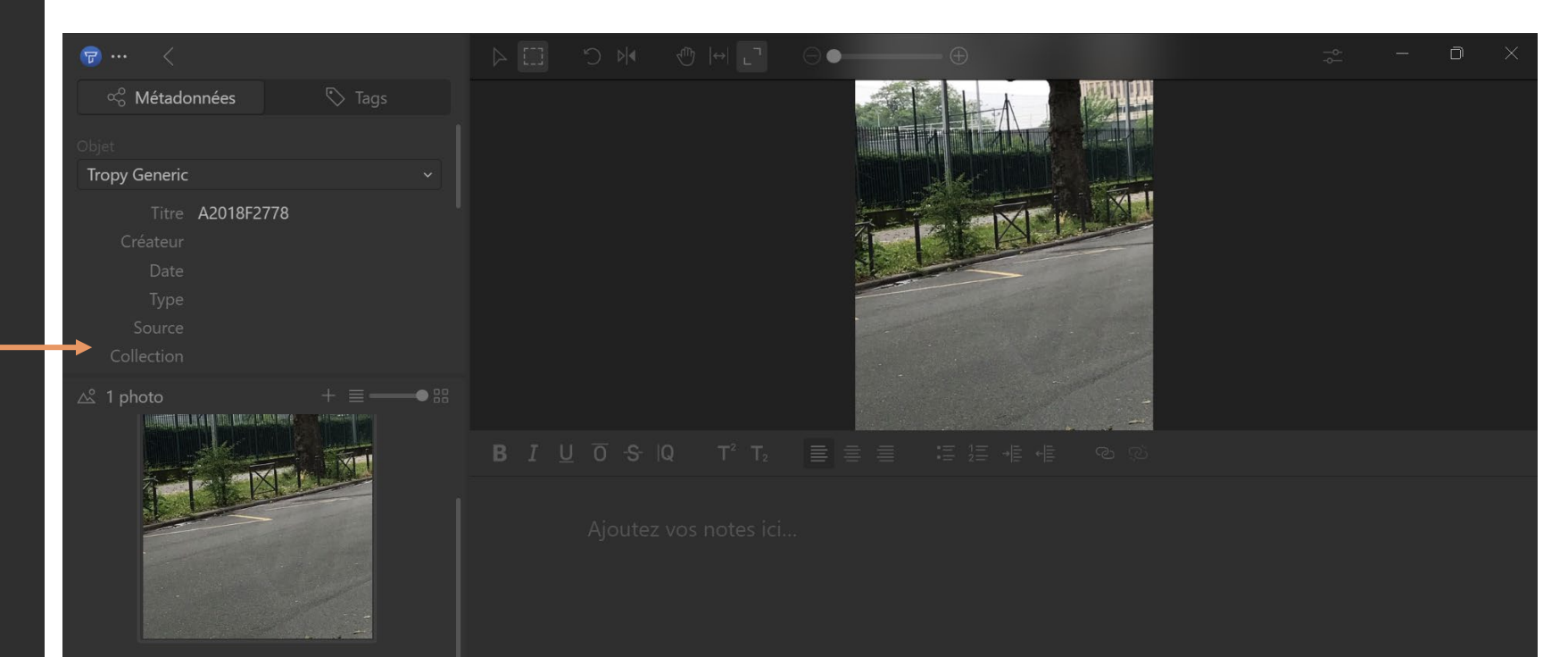

#### Les métadonnées

Étymologiquement, le mot métadonnée est composé du grec meta qui signifie audelà, après et du mot données (ou data en anglais – métadonnées = metadata).

Les métadonnées sont donc les « informations sur des informations » ou « données sur des données ». Elles permettent donc de comprendre la source de la donnée que l'on analyse.

Elles sont trois finalités dans notre cas :

- Permettre l'exploitation scientifique de l'image en la rattachant à un contexte
- Permettre la citation et l'utilisation de l'image dans un document rédigé
- Favoriser le respect des droits d'auteur et du droit à l'image

Tropy importe les métadonnées des photos prises par les appareils photos numériques et les smartphones :

- nom du fichier,
- date de prise de vue, taille en pixels,
- poids du fichier.

#### NB

Fiche de cours sur les métadonnées : https://www.maxicours.com/se/cours/lesmetadonnees-d-une-image-numerique/

### Les métadonnées

×

#### Propriétés de : 20240322\_145422(1)

| néral Sécurité Détails         | Versions précédentes        |
|--------------------------------|-----------------------------|
| Propriété                      | Valeur                      |
| Contraste                      | Normale                     |
| Luminosité                     | 0.29                        |
| Source de lumière              |                             |
| Programme d'exposition         | Normale                     |
| Saturation                     | Normale                     |
| Netteté                        | Normale                     |
| Balance des blancs             | Automatique                 |
| nterprétation photométrique    | •                           |
| Zoom numérique                 |                             |
| Version EXIF                   | 0220                        |
| GPS                            |                             |
| atitude                        | 48; 52; 36                  |
| ongitude                       | 2; 21; 32                   |
| Altitude                       | 86                          |
| Fichier                        |                             |
| upprimer les propriétés et les | s informations personnelles |
|                                |                             |
|                                |                             |
|                                |                             |
|                                |                             |
|                                | OK Annuler Applique         |

Attention à l'usage éthique des métadonnées :

Dans une perspective de réutilisation, utiliser

- des photos prises par soi-même
- des images libres de droits
- ou des images dont vous connaissez et respectez les droits d'utilisation (exploitation pour la recherche, reproduction ou non... après contact avec l'auteur ou ses ayants-droits)

#### NB

Tropy n'importe pas toutes les métadonnées associées aux images, comme les métadonnées EXIF (ex. géolocalisation).

Il peut y avoir des conflits entre systèmes des appareils notamment Apple Mac / Windows Android.

Démonstration d'un usage de Tropy Présentation de Tropy Créer un projet Importer des images, visualiser Manipuler ses objets Annoter Organiser : tags, listes, recherche, exporter / importer Métadonnées : modèles, standards existants, créer un modèle Exporter en CSV Travailler collectivement sur un projet Quelques ressources

#### Manipuler ses objets

Créer des sous-objets dans une image

- Sélectionner une portion d'un texte scanné ou un détail dans une image
- On peut ajouter des métadonnées spécifiques pour la sélection, ainsi que des notes

| ☞ … <                                                                |                                                       |
|----------------------------------------------------------------------|-------------------------------------------------------|
| 🗞 Métadonnées 👘 Tags                                                 | Outil de sélection                                    |
| Objet                                                                |                                                       |
| Tropy Generic v                                                      |                                                       |
| Titre A2018F2778<br>Créateur<br>Date<br>Type<br>Source<br>Collection |                                                       |
| ▲ 1 photo +                                                          |                                                       |
|                                                                      | B7U0-9-10 T²T₂ ≡ = := := := := := := := ::::::::::::: |

#### Manipuler ses objets

Créer des sous-objets dans une image

- Sélectionner une portion d'un texte scanné ou un détail dans une image
- On peut ajouter des métadonnées spécifiques pour la sélection, ainsi que des notes

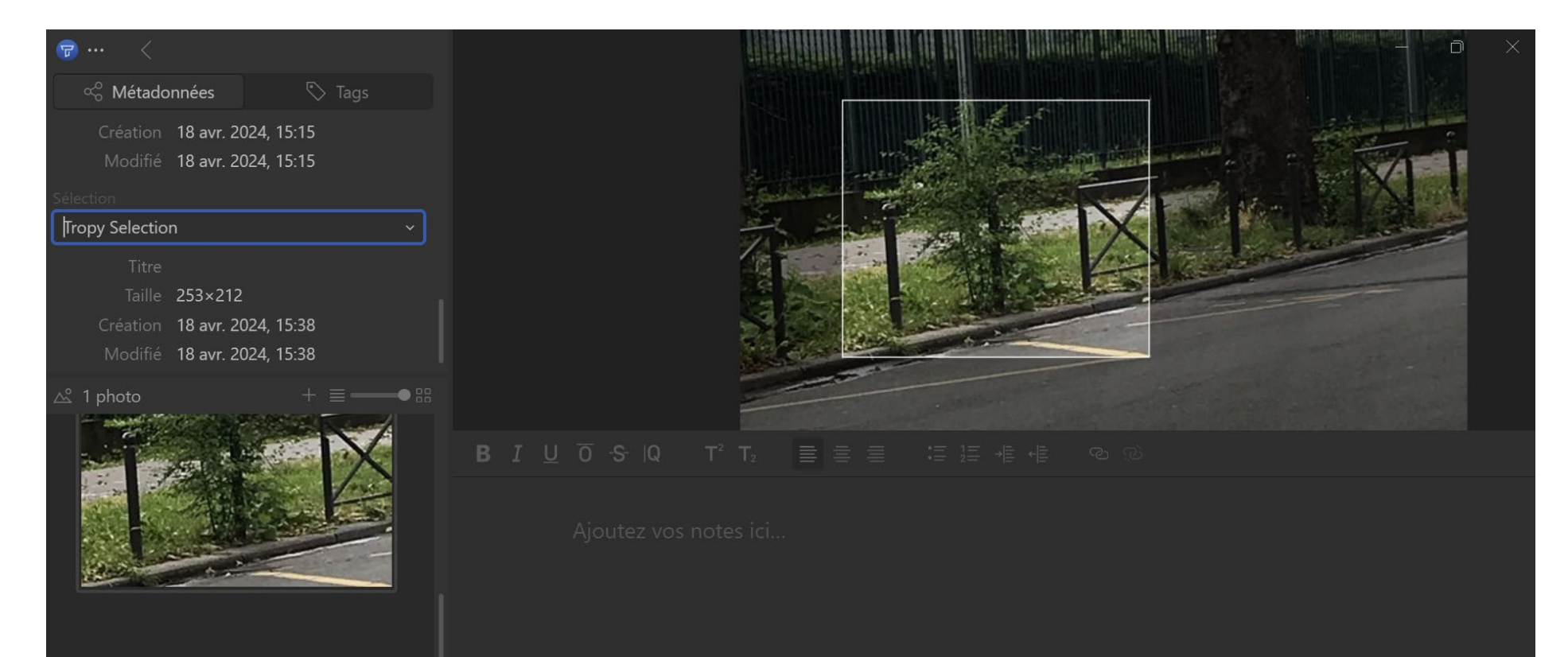

# Manipuler ses objets

Créer des objets à partir de plusieurs images

2 Solutions

- Glisser-déposer un photo sur l'autre. La photo déposée reprend les métadonnées de la cible, qui sera aussi la 1 ere image.
- Sélectionner les photos à fusionner. Clic droit sur une des photos puis « fusionner les objets sélectionnés ».

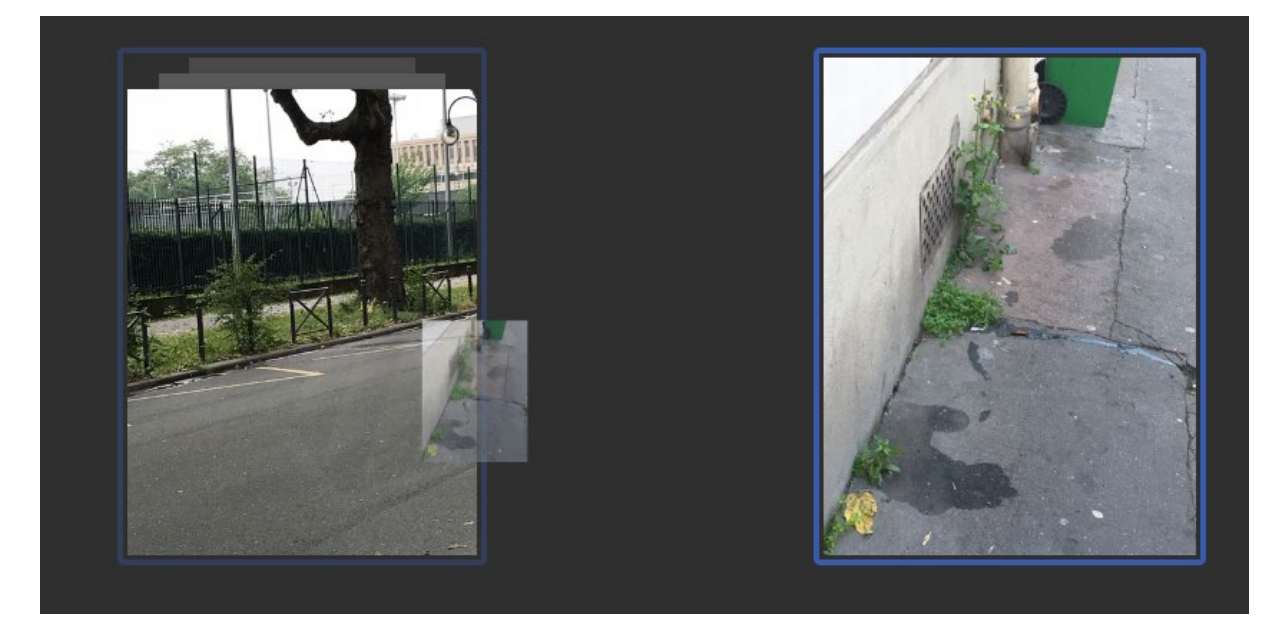

#### NB

Si des métadonnées sont en conflit, ce sont les métadonnées de la 1 ere photo sélectionnée qui sont retenues. Dans le nouvel objet, l'ordre des objets est celui des clics.

# Manipuler ses objets : le cas des PDF

Même traitement que pour les images

En revanche si le PDF contient plusieurs pages, Tropy le convertit en un même objet que l'on peut ensuite manipuler comme les images individuelles.

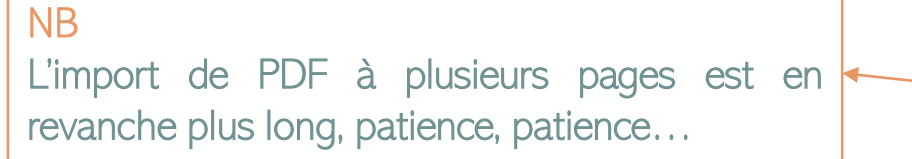

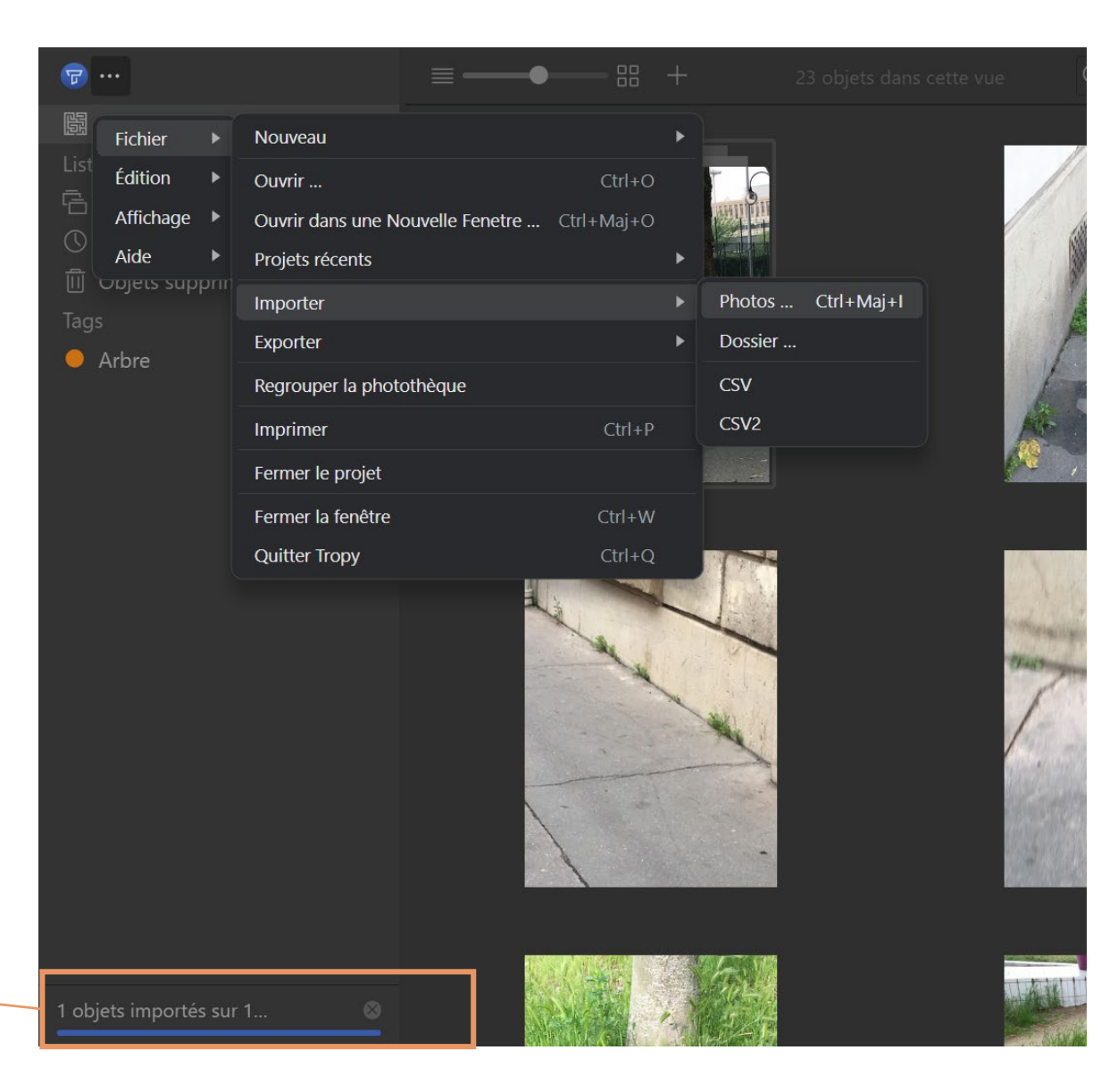

Démonstration d'un usage de Tropy Présentation de Tropy Créer un projet Importer des images, visualiser Manipuler ses objets Annoter Organiser : tags, listes, recherche Métadonnées : modèles, standards existants, créer un modèle Exporter en CSV Travailler collectivement sur un projet

Quelques ressources

#### Annoter

- Chaque image peut être annotée.
- Ces notes peuvent êtres mises en forme.
- Ces notes peuvent être exportées dans le CSV global ou de façon isolées.

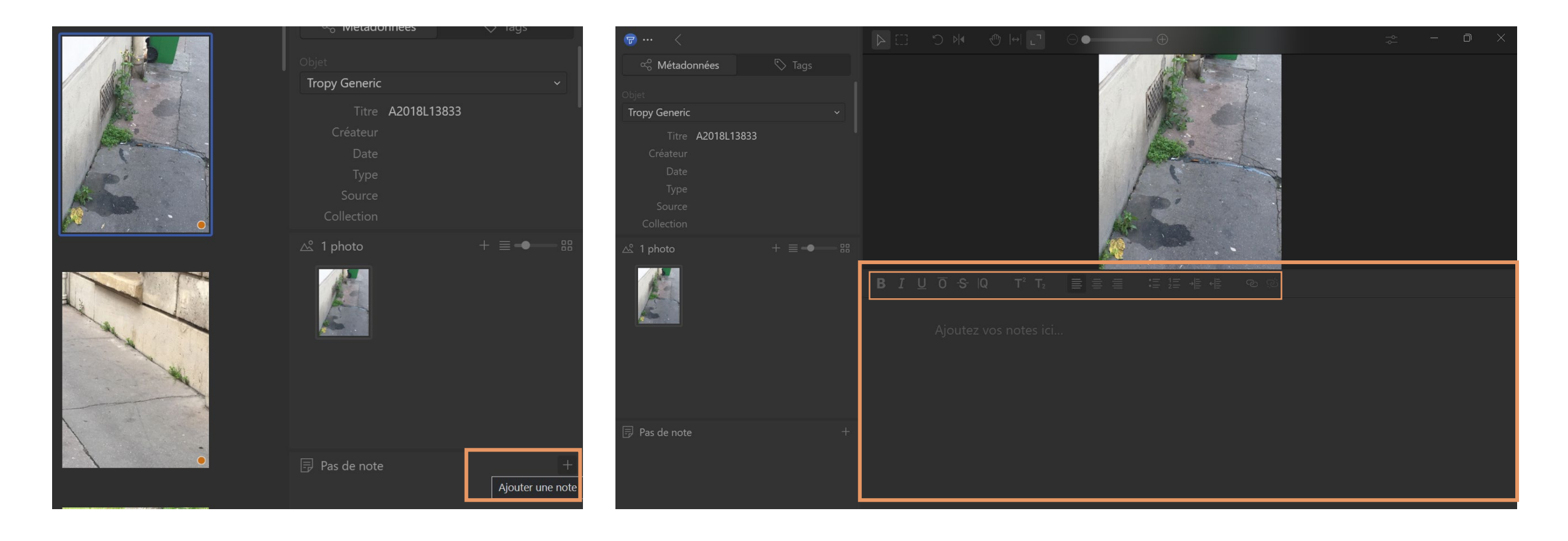

Démonstration d'un usage de Tropy Présentation de Tropy Créer un projet Importer des images, visualiser Manipuler ses objets Annoter Organiser : tags, listes, recherche Métadonnées : modèles, standards existants, créer un modèle Exporter en CSV Travailler collectivement sur un projet Quelques ressources

### Organiser : tags, listes, recherche

- Autant de tags que l'on souhaite peuvent être créés.
- Des couleurs peuvent leur être assignées.
- Ils apparaissent sur les photos.

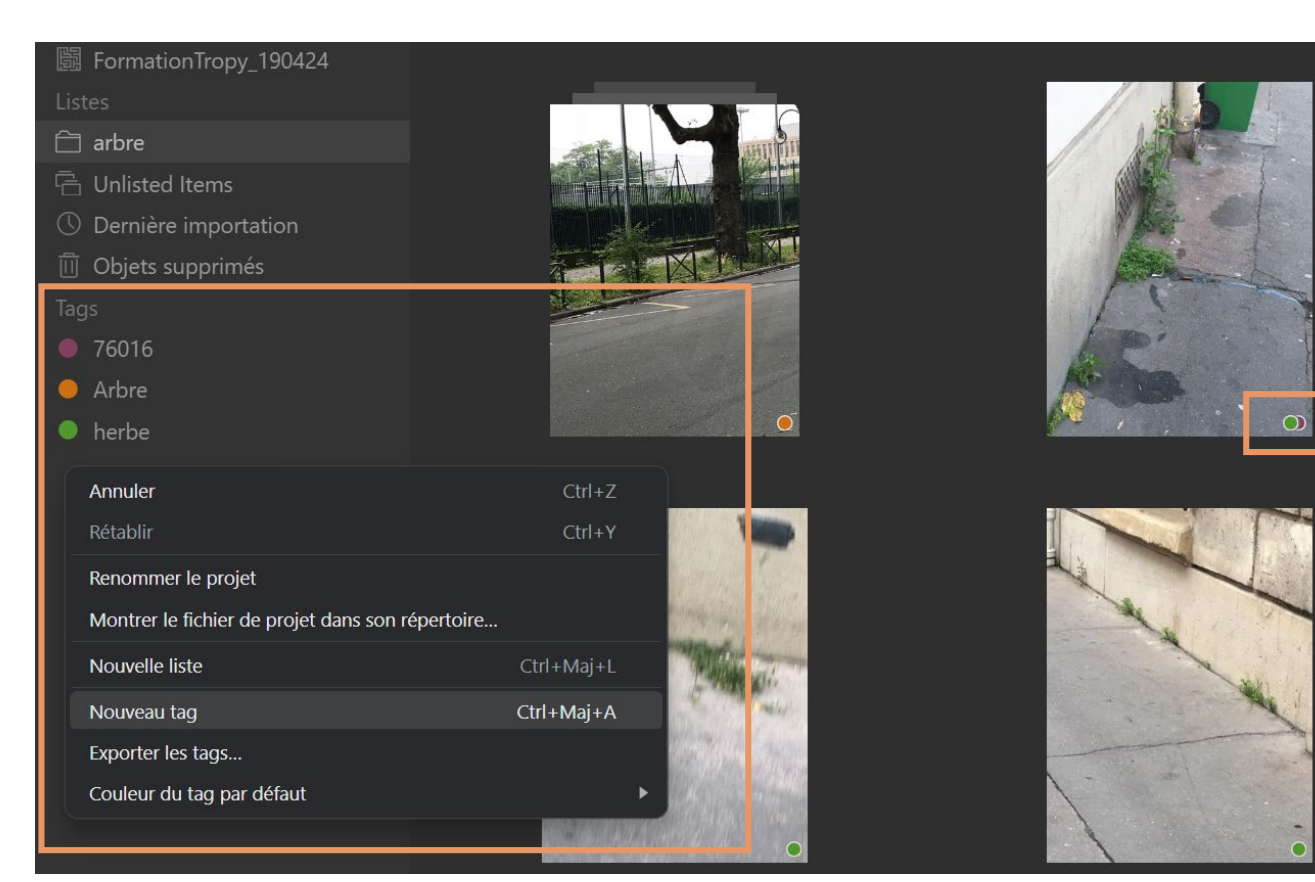

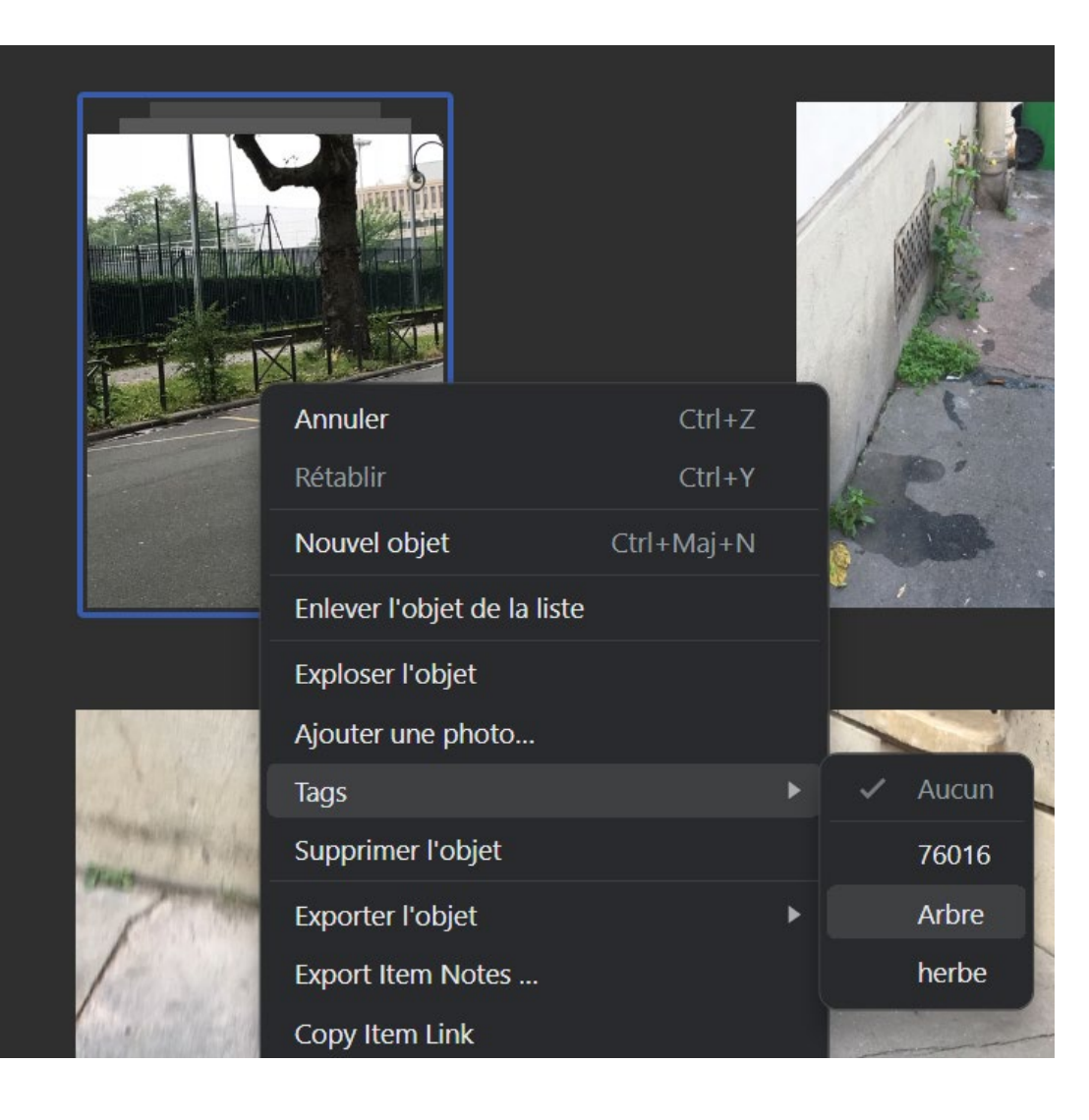

#### Organiser : tags, listes, recherche

- Dossier = liste
- Conseils : utiliser les listes pour la classification et l'assignation massive de métadonnées et les Tags pour la recherche

NB

L'architecture créée avec les listes n'est pas exportable, mais le projet peut être communiqué.

En revanche dans l'export des données, les tags et les listes sont conservés.

| istes            |                                                  |          |            |
|------------------|--------------------------------------------------|----------|------------|
| 🗋 arbre          | Annuler                                          |          | Ctrl+Z     |
| 🖹 Unlisted Items | Rétablir                                         |          | Ctrl+Y     |
| 🕥 Dernière impo  | Renommer le projet                               |          |            |
| 🗓 Objets supprin | Montrer le fichier de projet dans son répertoire |          |            |
| ags              | Nouvelle liste                                   |          | Ctrl+Maj+L |
| 76016            | Nouveau tag                                      |          | Ctrl+Maj+A |
| Arbre            | Exporter les tags                                |          |            |
| l herbe          | Couleur du tag pa                                | r défaut | ►          |

Démonstration d'un usage de Tropy Présentation de Tropy Créer un projet Importer des images, visualiser Manipuler ses objets Annoter Organiser : tags, listes, recherche Métadonnées : modèles, standards existants, créer un modèle Exporter en CSV Travailler collectivement sur un projet Quelques ressources

# Métadonnées : modèles, standards existants, créer un modèle

#### Le modèle Tropy Generic

Contient des champs prédéfinis

- Titre. Titre existant ou titre forgé (peut alors contenir une courte description)
   Auteur. Créateur de la source (auteur d'une lettre, d'un rapport, architecte d'un bâtiment, sculpteur, photographe..). Format international : Nom, Prénom, Initiale
   Date. Date de création du document. Format international : AAAA-MM-JJ. Date incertaine : ~1802
- Type. Type de document
- Archive. Lieu ou la source est conservée.
- **Collection.** Tout dont l'image est une partie composante, par exemple un fonds d'archives
- Boîte. Boîte dans laquelle est conservée la source au sein de la collection
- Dossier. Dossier dans lequel est conservé la source au sein de la collection
- Identifiant. URL ou numéro d'identification
- Droits. Droits d'utilisation (champ obligatoire)

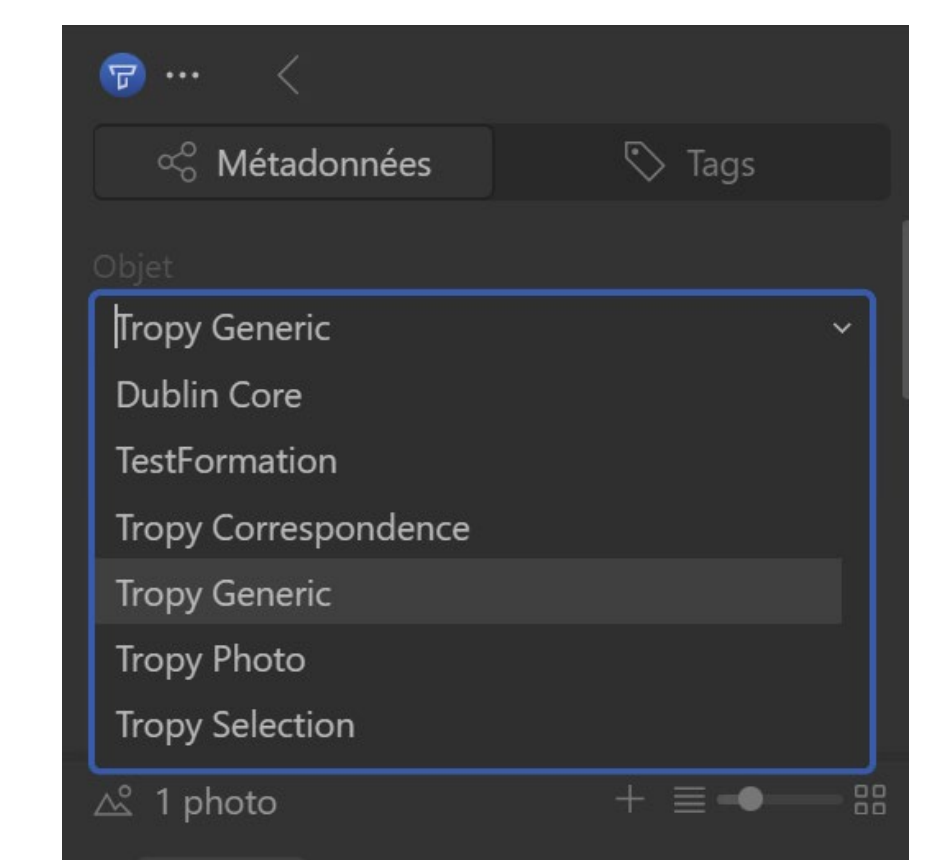

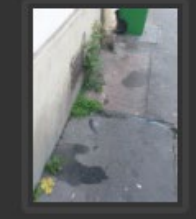

# Métadonnées : modèles, standards existants, créer un modèle

#### Le modèle Tropy Correspondance

Type. Peut être plus précis. Circulaire, lettre, extrait d'une lettre par exemple

**Destinataire.** Format international : Nom, prénom, Initiale **Lieu.** Lieu de rédaction ou d'expédition

#### Le modèle Dublin Core

**Standard international**, visant une interopérabilité minimale entre des systèmes informatiques différents, avec 15 zones de description principales, produit par la DCMI - Dublin Core Metadata Initiative, groupe à but non lucratif

Possibilité de créer de nouveaux modèles ou d'importer des modèles

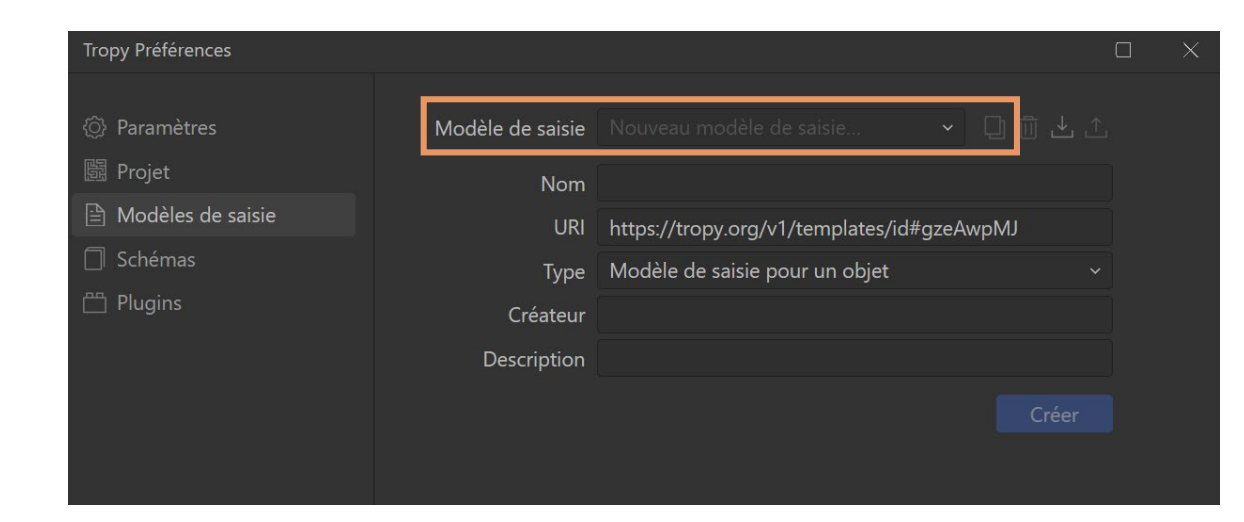

| NB                                                                                                    |
|----------------------------------------------------------------------------------------------------|
| ATTENTION pour les exports, il est préférable                                                                                                    |
| de choisir un même modèle de métadonnées.                                                                                                    |
| Pour créer un modèle, il est nécessaire de partir<br>d'un modèle existant que l'on duplique.<br>Pour en savoir plus sur le Dublin Core : <u>site de la</u><br><u>BNF</u> . |

Démonstration d'un usage de Tropy Présentation de Tropy Créer un projet Importer des images, visualiser Manipuler ses objets Annoter Organiser : tags, listes, recherche Métadonnées : modèles, standards existants, créer un modèle Exporter en CSV Travailler collectivement sur un projet Quelques ressources

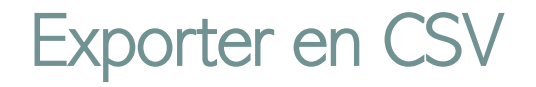

Il faut installer un plug-in depuis GitHub <u>https://github.com/tropy/tropy-plugin-csv/releases/tag/v3.2.0</u>

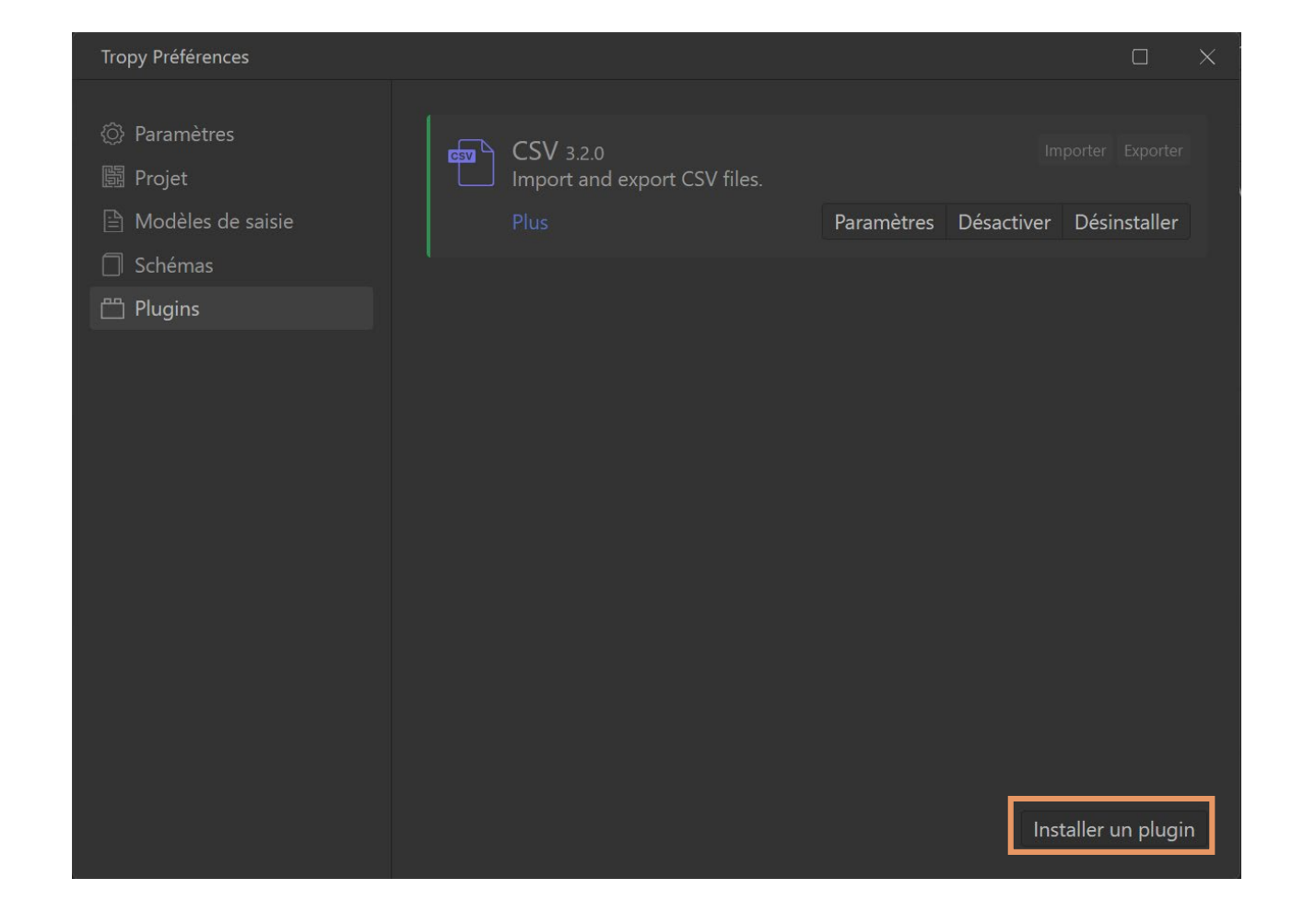

NB

Ne pas dézipper le fichier. Indiquer .csv dans le nom de sortie de l'export.

D'autres plug-in : Pour les <u>archives</u> Pour les exports <u>Omeka S</u>

Démonstration d'un usage de Tropy Présentation de Tropy Créer un projet Importer des images, visualiser Manipuler ses objets Annoter Organiser : tags, listes, recherche Métadonnées : modèles, standards existants, créer un modèle Exporter en CSV Travailler collectivement sur un projet Quelques ressources

### Travailler collectivement sur un projet

Passer par un cloud

Projet avancé

Déposer les photos et le projet sur des emplacements stables

#### Les limites

Passage de système à système Mac / Windows / Linux

- $\Rightarrow$  Besoin de recréer les chemins
- ⇒ Mais les analyses et les modifications de métadonnées sont bien prises en compte

Ne pas travailler en même temps sur le projet sous peine de conflits

⇒ Se coordonner sur les jours de modification du projet

Démonstration d'un usage de Tropy Présentation de Tropy Créer un projet Importer des images, visualiser Manipuler ses objets Annoter Organiser : tags, listes, recherche Métadonnées : modèles, standards existants, créer un modèle Exporter en CSV Travailler collectivement sur un projet Quelques ressources

#### Quelques ressources

Support de formation de l'Humathèque du Campus Condorcet

Les supports de formation de la Bibliothèque Universitaire des Langues et Civilisations : <u>prise en main de</u> <u>l'outil & gérer ses photographies</u>

Les tutos de l'Université Renne 2 : <u>https://tutos.bu.univ-rennes2.fr/c.php?g=702342&p=5049754</u>

Tutoriel Zenodo : <u>https://zenodo.org/record/2583654/files/Tutoriel%20Tropy.pdf</u>

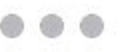

#### B Propaganda Narratives

Lists

- Advertising
- 📋 Energy
- 🗂 Space
- Environment
- 🗂 Climate
- Politics
- ① Last Import
- Deleted Items
- Tags
- Blue Origin
- Clipping
- CNSA
- NASA
- Carton IB.MS Dossier 6593
- Identificateur https://www.nb.no/items/5374...
- Droits Domaine public www.nb.no Création 28 mai 2021 à 18:50

🚫 Tags

- Modifié 28 mai 2021 à 18:57
- Tropy Photo
  - Titre Lettre d'Ibsen : page 2 Date 28 mai 2021 à 18:50 Fichier generated\_19\_04\_15\_10\_49-pa...
  - Taille 888×1370, 168,82 kB
  - Création 28 mai 2021 à 18:50
- Modifié 28 mai 2021 à 18:50
- 🛆 2 photos

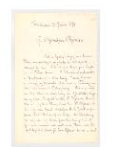

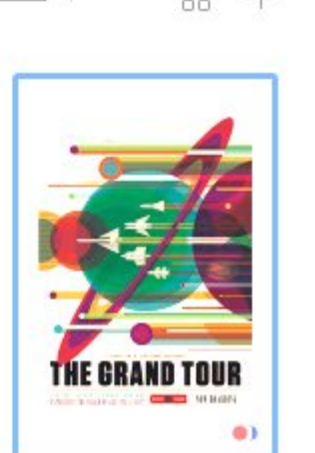

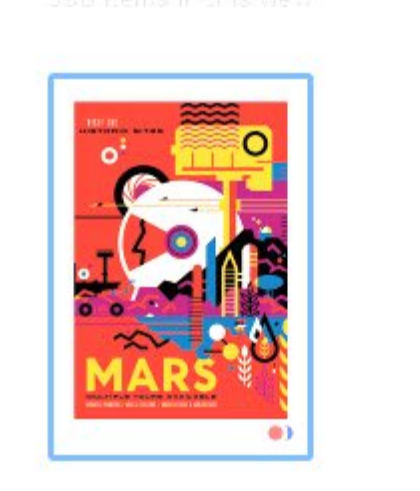

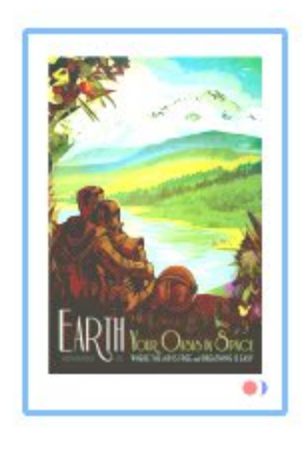

Bourgeoisie

Modernisme

Théâtre

Q Search

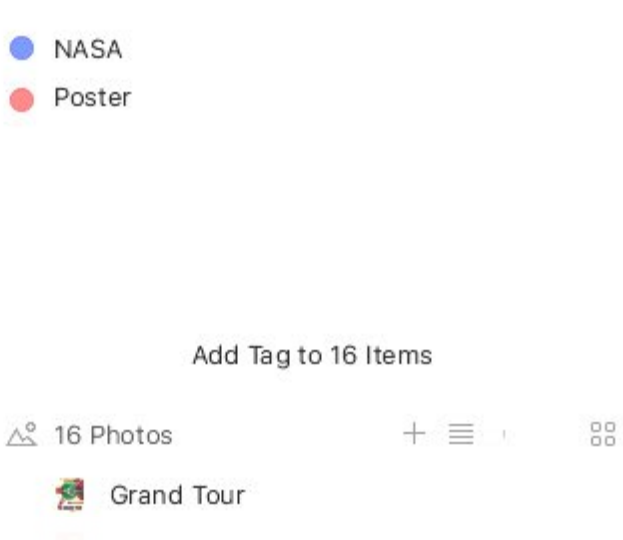

🗠 Metadata

🚫 Tags

# Merci pour votre attention

BIUOSQ TI E = = = = = = = =

Je suis bien ennuyée de devoir revenir vers vous, et vous devez me pardonner car cette affaire a une importance capitale pour moi. Allons droit au but. Le poste de concierge au Ministère des Comptes publics est vacant. Le vieil Arnesen est à l'agonie sur son lit de mort, et son assistant est un jeune imbécile qui ne peut pas sérieusement être envisané comme remplacant. Le poste ne peut pas être annoncé

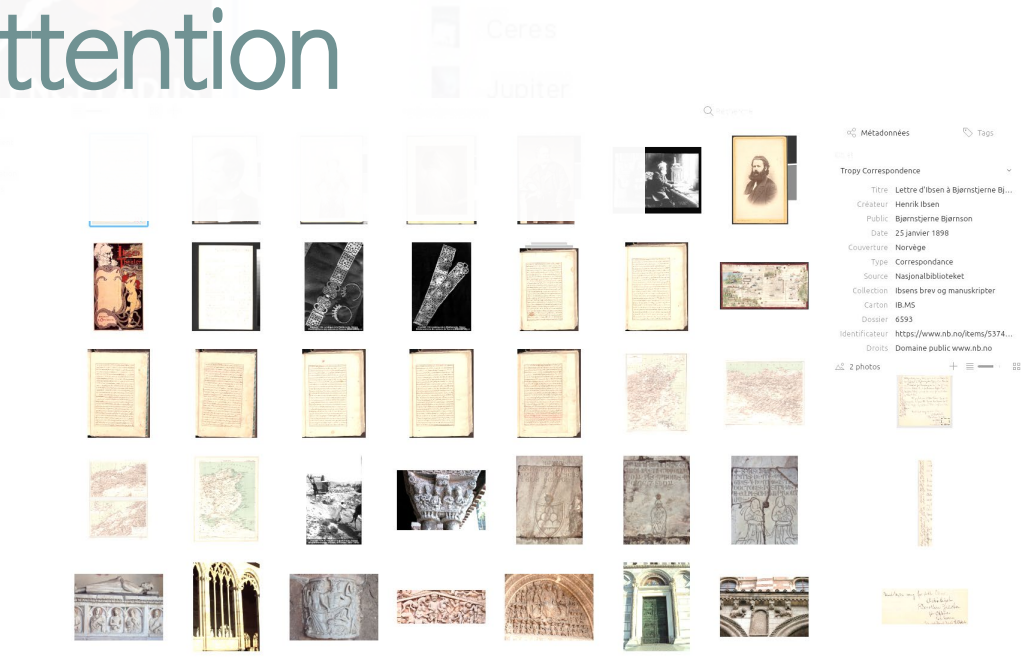